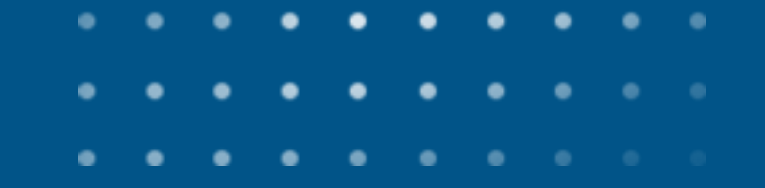

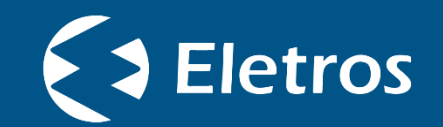

## Acesso ao boleto de autopatrocínio Portal do participante

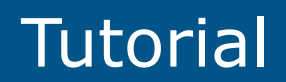

|   |   |   | ٠ | ٠ | • | ٠ | ٠ | ٠ | ٠ |  |
|---|---|---|---|---|---|---|---|---|---|--|
|   |   | • | • | • | • | • | • |   |   |  |
| ٠ | • | • | • | • | • | • |   |   |   |  |
| • | • | • | • | • |   |   |   |   |   |  |

## • • •

## . . .

Para acessar o **boleto de autopatrocínio**, você deve acessar o **Portal do Participante** a partir do site da Eletros (<u>www.eletros.com.br</u>).

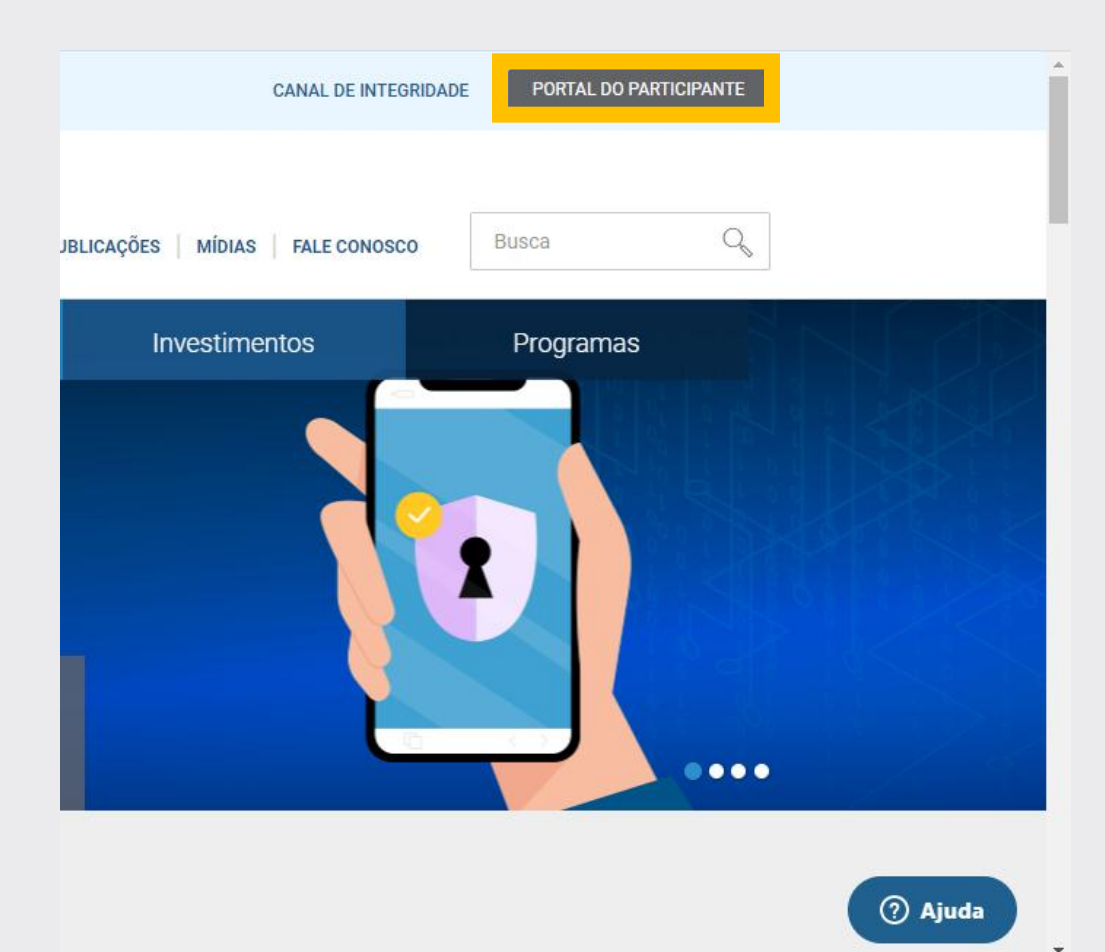

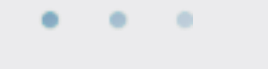

Em seguida, preencher seus

dados cadastrais de acesso.

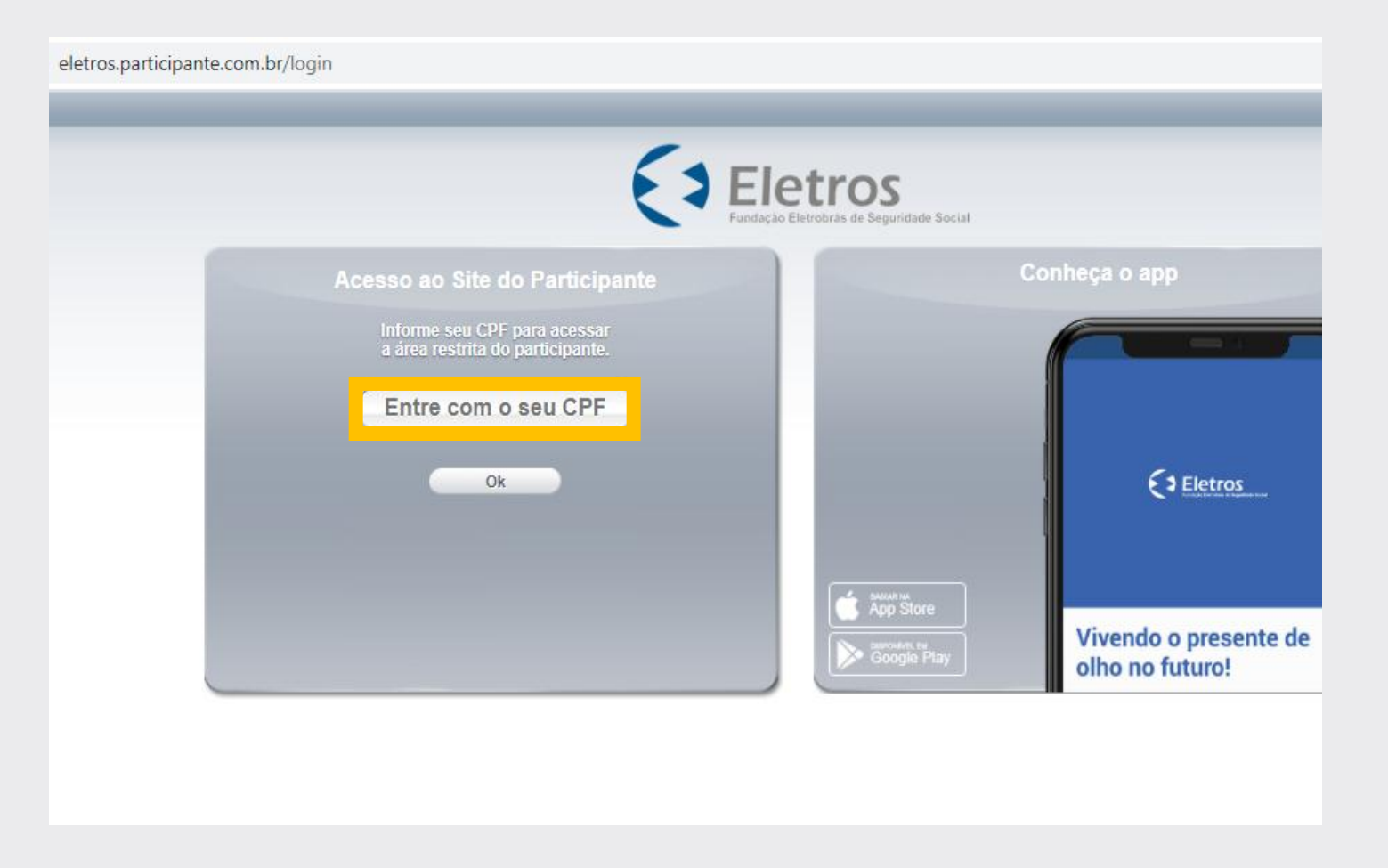

•••

Na página inicial do **Portal do Participante**, aparecerá a mensagem " Seu boleto de contribuição com vencimento em xx/xx/xxxx está disponível".

Basta clicar em "**Mais detalhes**" para verificar o histórico de contribuições ou "**Imprimir**" para acessar diretamente o boleto.

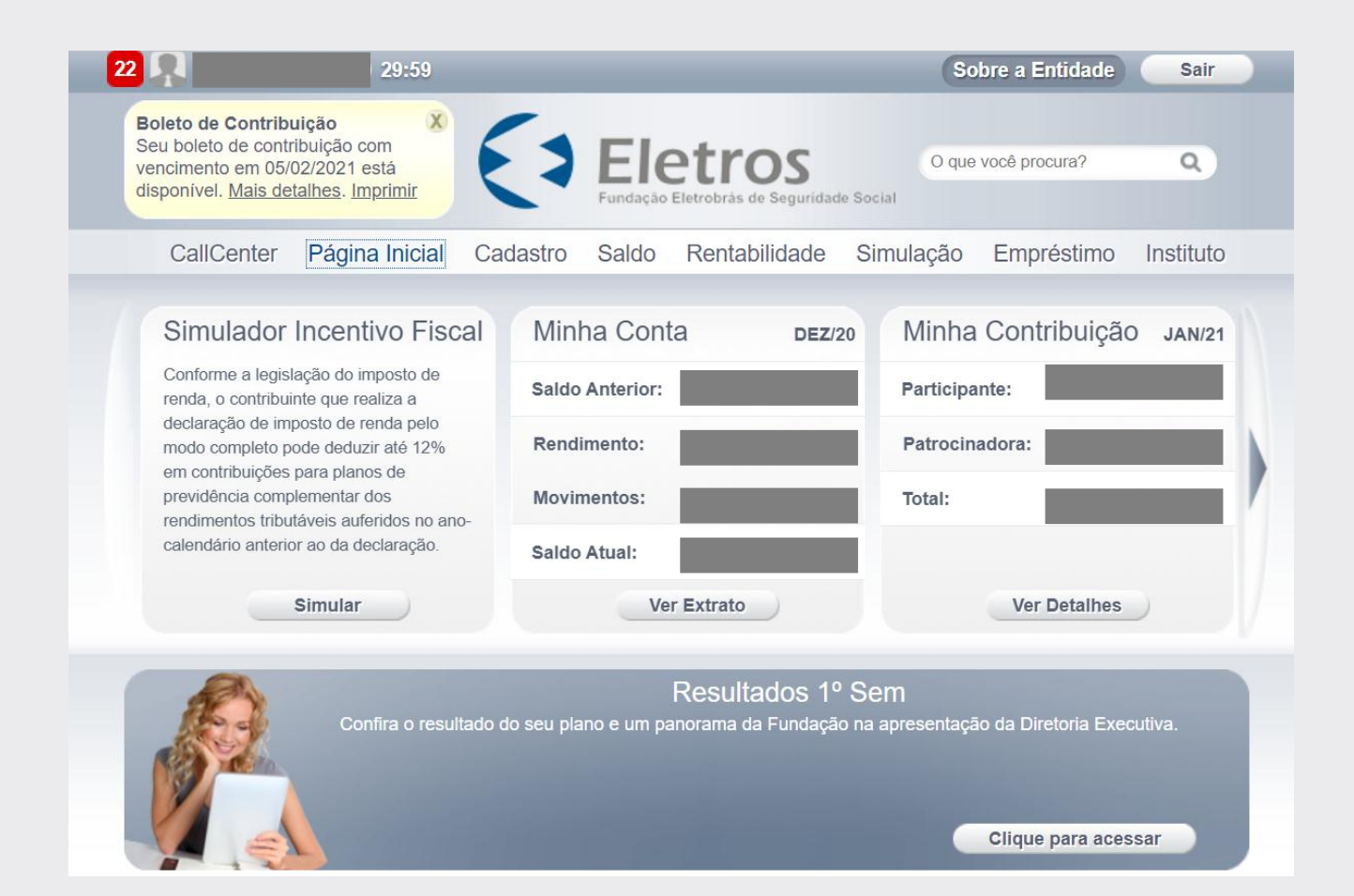

• • •

. . .

OUTRA FORMA DE ACESSAR SEU BOLETO DE AUTOPATOCÍNIO

. .

Na tela inicial, clique no botão **"ver detalhes"** da sessão **Minha Contribuição**.

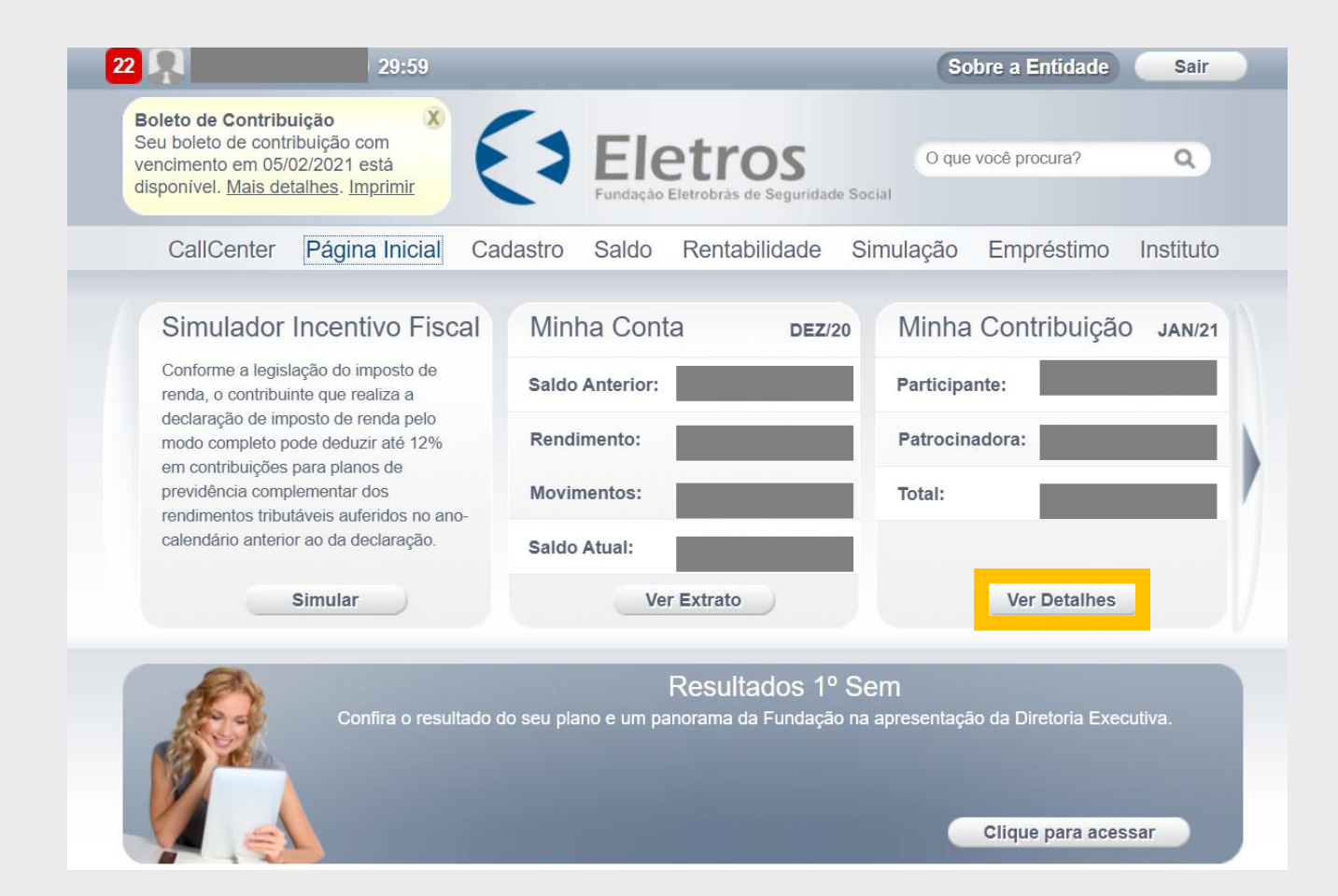

. . .

Clicar em **"Ver Histórico"** 

| 185 🥂 📖      |            | 21:05          | _                 | _        | _                    | Sobre      | a Entidade                          | Sair            |
|--------------|------------|----------------|-------------------|----------|----------------------|------------|-------------------------------------|-----------------|
|              |            | E              | <b>E</b><br>Funda | let      | rás de Seguridade So | O que voci | ê procura?                          | ۹               |
|              | CallCenter | Página Inicial | Cadastro          | Saldo    | Rentabilidade        | Simulação  | Empréstimo                          |                 |
| Contribu     | ıição:     |                |                   |          |                      |            | Ações                               |                 |
| Contribu     | uições     |                |                   |          |                      |            | Contribuição Suple<br>Contribuições | mentar<br>s por |
| Тіро         |            |                |                   |          | V                    | alor (R\$) | Ongern                              |                 |
| Total de Se  | etembro    |                |                   |          |                      |            |                                     |                 |
|              |            | Par            | ticipante         |          |                      |            |                                     |                 |
| Básica Part  | ticipante  |                |                   |          |                      |            |                                     |                 |
| Risco Partio | cipante    |                |                   |          |                      |            |                                     |                 |
|              |            | Patro          | ocinadora         |          |                      |            |                                     |                 |
| Básica Patr  | rocinadora |                |                   |          |                      |            | _                                   |                 |
| Risco Patro  | ocinadora  |                |                   |          |                      | -          | Participante<br>Patrocinadora       | 50%<br>50%      |
| Total de O   | utubro     |                |                   |          |                      |            |                                     |                 |
|              |            | Ver Histórico  | v                 | er Saldo |                      |            | Incentivo Fisca                     |                 |

Será exibido a sessão das contribuições em aberto.

Em seguida, basta clicar no **ícone** abaixo da palavra boleto.

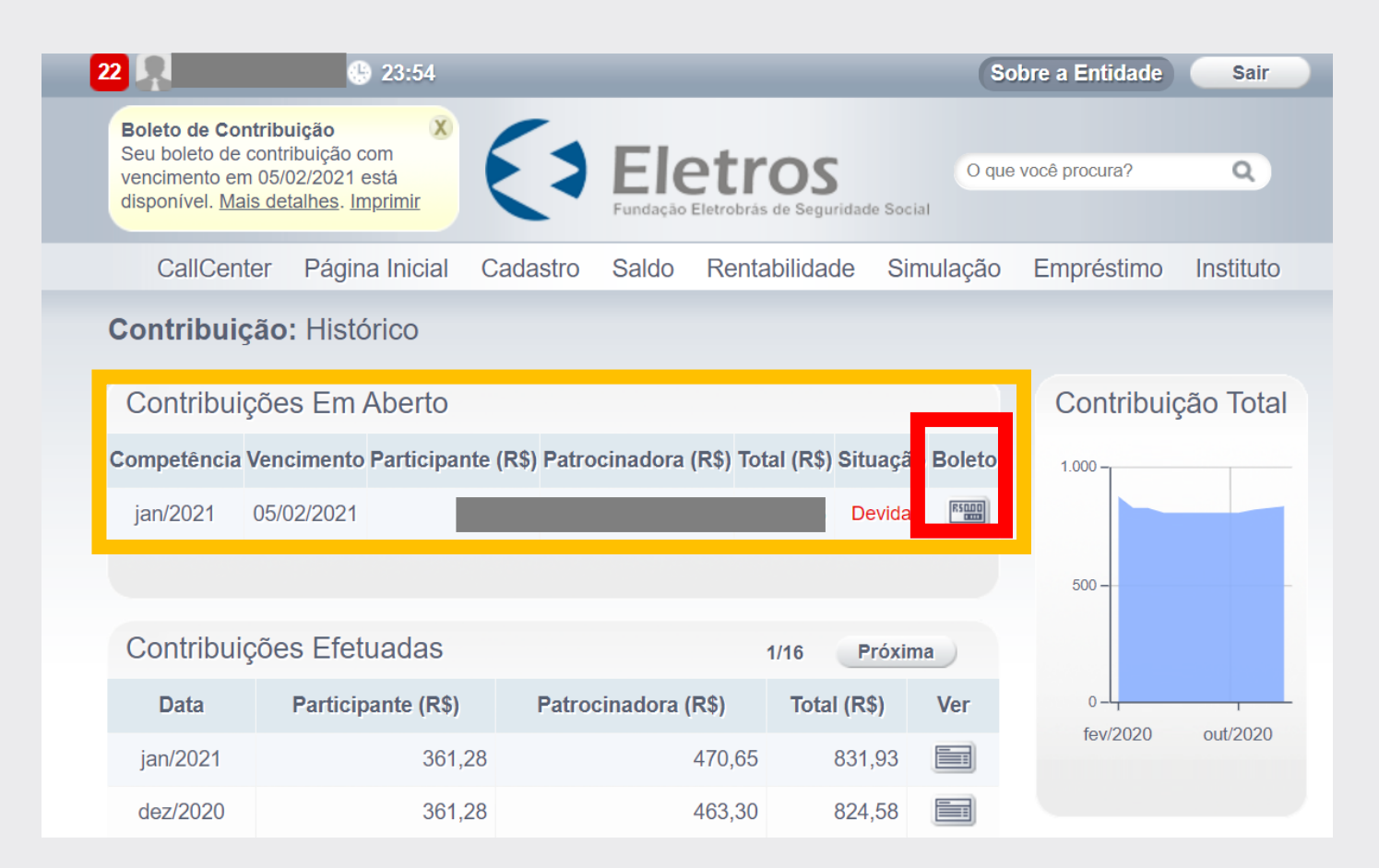

. . .

O boleto está disponível para impressão

| Itaú Banco Itaú S.A. Recibo do Pagador                                                                                                    |                                                                        |                       |                |                                             |                                    |                          |                                |  |  |
|----------------------------------------------------------------------------------------------------|------------------------------------------------------------------------|-----------------------|----------------|---------------------------------------------|------------------------------------|--------------------------|--------------------------------|--|--|
| Beneficiário<br>FUNDACAO EI<br>SOCIAL CNP                                                                                                    | LETROBRAS DI<br>J: 34.268.789/000                                      | E SEG<br>1-88         | URIDADE        |                                             | Agência/Código Benefi<br>0204/4518 | Vencimento<br>05/02/2021 |                                |  |  |
| Pagador                                                                                                    |                                                                        |                       |                |                                             | Número do Documento<br>3683012     | 1                        | Nosso Número<br>112/68604965-4 |  |  |
| Espécie Qua<br><b>R\$</b>                                                                                                    | intidade                                                               | (x) Valo              | r              |                                             | (=) Valor do Documento             |                          | (-) Desconto                   |  |  |
| Demonstrativo:                                                                                                    |                                                                        |                       |                |                                             | (+) Outros Acréscimos              |                          | (=) Valor Cobrado              |  |  |
| Competència 01/2021 Básica Participante Autopatroc. (Participante) = Competência 01/2021 Risco Autopatroc Partici, (Participante) = Competência 01/2021 Básica Patrocinadora AutoPatroc. (Participante) = Competência 01/2021 Risco Autopatroc Patroc. (Participante) = Competência 01/2021 Risco Autopatroc Patroc. (Patricipante) = Competência 01/2021 Risco Autopatroc Patroc. (Patricipante) = Competência 01/2021 Risco Autopatroc Patroc. (Patricipante) = Competência 01/2021 Risco Autopatroc Patroc. ( |                                                                        |                       |                |                                             |                                    |                          |                                |  |  |
| L                                                                                                    | Autenticação Mecânica                                                  |                       |                |                                             |                                    |                          |                                |  |  |
|                                                                                                    |                                                                        |                       |                |                                             |                                    |                          |                                |  |  |
|                                                                                                    |                                                                        |                       |                |                                             |                                    |                          | Corte Aqui                     |  |  |
| 34191.12689 60496.542048   Banco Itaú S.A. 341-7 4518 190006 1 85220000022084                                                                                                    |                                                                        |                       |                |                                             |                                    |                          |                                |  |  |
| Local de Pagamento Banco Itau                                                                                                    |                                                                        |                       |                |                                             |                                    |                          | Vencimento<br>05/02/2021       |  |  |
| Beneficiário<br>FUNDACAO ELETH                                                                                                    | ROBRAS DE SEGUR                                                        | 0001-88               | Agência        | Agência/Código Beneficiário<br>0204/45181-9 |                                    |                          |                                |  |  |
| Data Documento<br>25/01/2021                                                                                                    | a Documento Número do Documento Espécie Doc.<br>25/01/2021 36830121 RC |                       |                | Aceite<br>N                                 | Data Processamento<br>25/01/2021   | Nosso N                  | osso Número<br>112/68604965-4  |  |  |
| Uso do Banco                                                                                                    | Carteira<br>112                                                        | Espécie<br>R\$        | Quantidade     | •                                           | (x) Valor                          | (=) Valo                 | (=) Valor do Documento         |  |  |
| Instruções (Todas as informações deste bloqueto são de exclusiva responsabilidade do Beneficiário) (-) Desconto                                                                                                    |                                                                        |                       |                |                                             |                                    |                          |                                |  |  |
|                                                                                                    |                                                                        | (+) Mora              | (+) Mora/Multa |                                             |                                    |                          |                                |  |  |
|                                                                                                    |                                                                        | (+) Outros Acréscimos |                |                                             |                                    |                          |                                |  |  |
|                                                                                                    |                                                                        | (=) Valor Cobrado     |                |                                             |                                    |                          |                                |  |  |
| Pagador                                                                                                    |                                                                        |                       |                |                                             |                                    |                          |                                |  |  |
| Sacador/Avalista                                                                                                    | Sacador/Avalista Ficha de Compensação                                  |                       |                |                                             |                                    |                          |                                |  |  |
| Autenticação Mecânica                                                                                                    |                                                                        |                       |                |                                             |                                    |                          |                                |  |  |
|                                                                                                    |                                                                        |                       |                |                                             |                                    |                          |                                |  |  |

• • •

. . .

Em caso de dúvidas, entre em contato com a <u>Central de Relacionamento Eletros</u>.